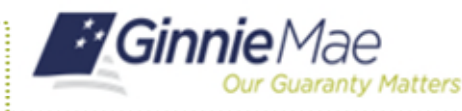

Update a User's Profile in MyGinnieMae

ORGANIZATION ADMINISTRATOR QUICK REFERENCE CARD

## **UPDATING A USER'S PROFILE ATTRIBUTES**

- 1. Navigate to <u>https://my.ginniemae.gov</u> to access MyGinnieMae.
- 2. Enter your username and password to login.
- 3. Select the **Tools** dropdown.
- 4. Select Access Management Console.
- 5. Select **Yes** to continue when prompted.
- 6. Select User Management.

The system will display a list of all users in alphabetical order by last name.

- 7. Select the appropriate user's name.
- 8. Make the necessary edits to the information listed under the Edit User Profile accordion.

You can edit the following fields:

- Title (Mr., Mrs., etc.) [required attribute]
- Suffix
- Mobile Number
- Work Number [required attribute]
- Extension
- Job Title [required attribute]
- 9. Select Save.
- 10. Select **Confirm** when the Confirm User Update dialog box displays.

A ribbon will display stating "User [User Name] successfully updated."

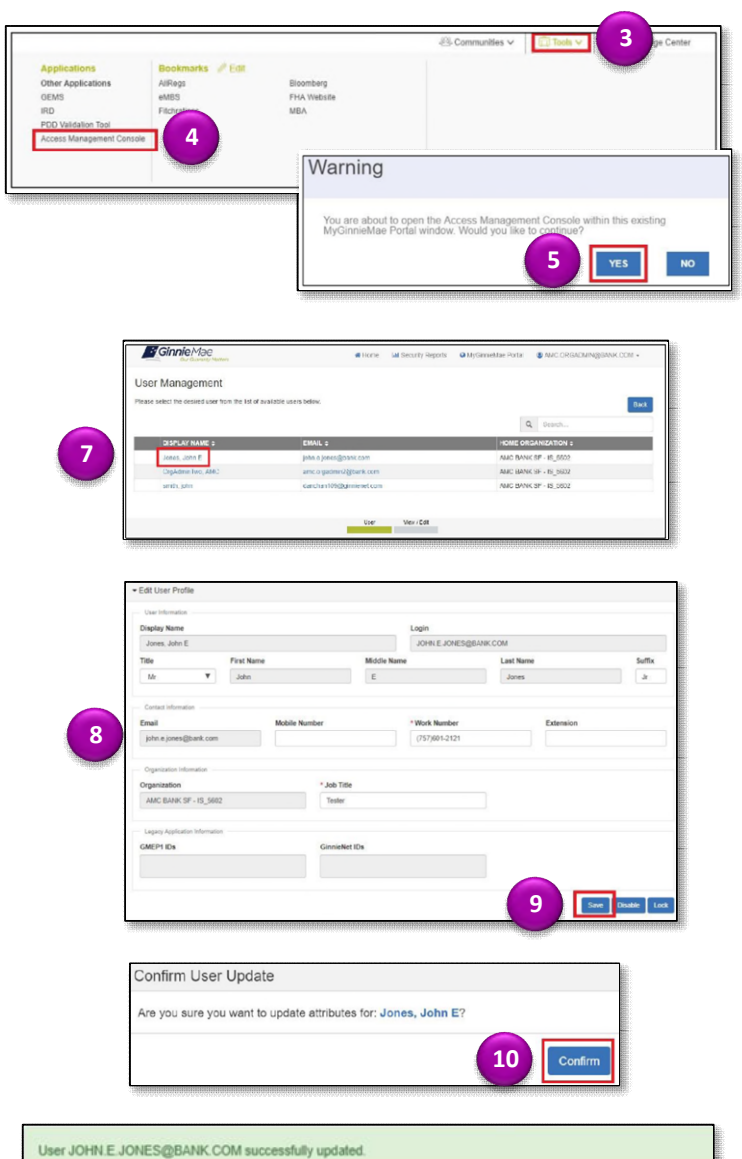